## 网络服务

## 1.网络认证系统登录

(1) 在校园网内打开浏览器,输入任意网址,即弹出认证登录页面,或者直接在浏览器中输入10.250.255.34。

(2)教职工在认证登录页面内输入用户名(工号)和 密码后选择校园网即可正常上网。

学生在登录页面内输入校园网账号(学号)和密码。选择认证域,运营商用户选择相应的运营商认证上网。单击相 应运营商,弹出登录成功窗口表示认证通过,即可正常上网。 2. 密码修改:点击网络认证登录页面右上角的修改密码进行 修改。

## 3. 学生运营商账号绑定

(1)学生运营商用户需将运营商账号和校园网账号(学号)绑定。

(2)浏览器输入 10.250.255.34, 点击认证页面右上角"自助服务"按钮跳转至自助服务页面。使用校园网账号和密码登录自助服务系统。选择"套餐管理",选择您需要开通的运营商,输入运营商账号和密码(账号密码请咨询相应运营商,如需修改请至对应营业厅修改)

(3) 绑定完成后,即可正常认证上网。3.故障报修

长山校区联系电话: 0511-84401022

梦溪校区联系电话: 0511-84401044